## ELECTRONIC INTEGRATED DIAGNOSTIC SCAN TOOL

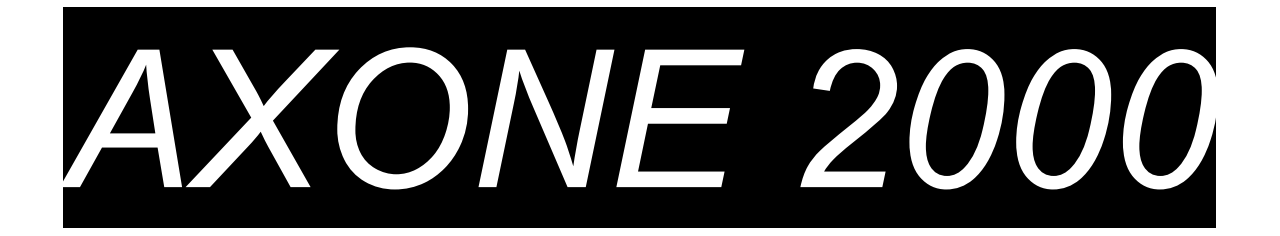

## SHORT USER'S GUIDE

| Chapter 1 | Description of AXONE 2000 scan tool  | Page 2  |
|-----------|--------------------------------------|---------|
| Chapter 2 | How to activate AXONE 2000 Scan tool | Page 7  |
| Chapter 3 | SELF-DIAGNOSIS                       | Page 13 |
| Chapter 4 | DIAGNOSIS                            | Page 20 |
| Chapter 5 | TESTING                              | Page 21 |
| Chapter 6 | UPDATING                             | Page 22 |
|           |                                      |         |

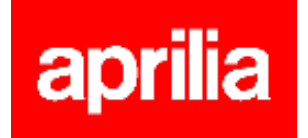

## **DESCRIPTION of AXONE 2000 Scan Tool**

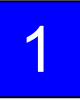

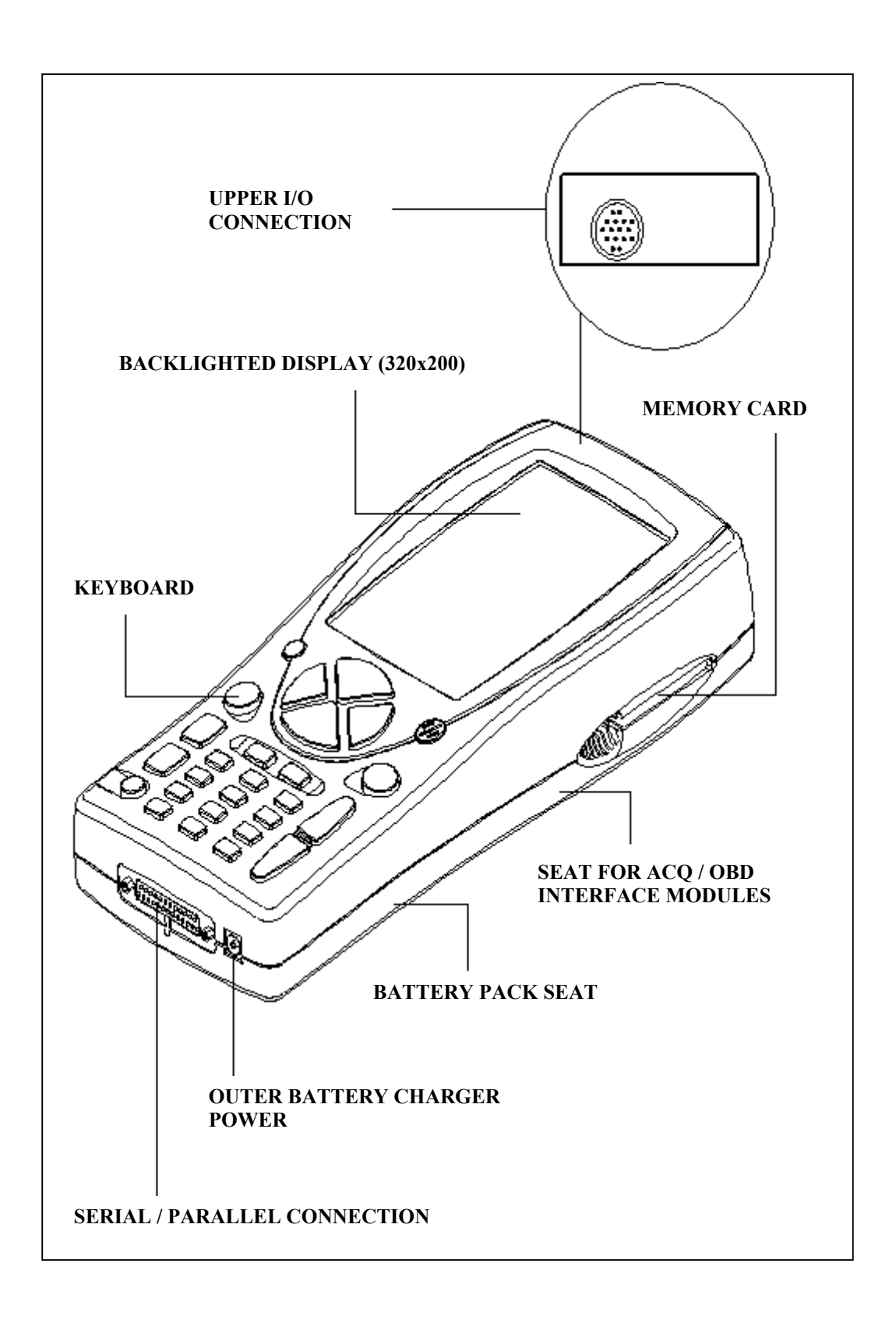

### **KEYBOARD:**

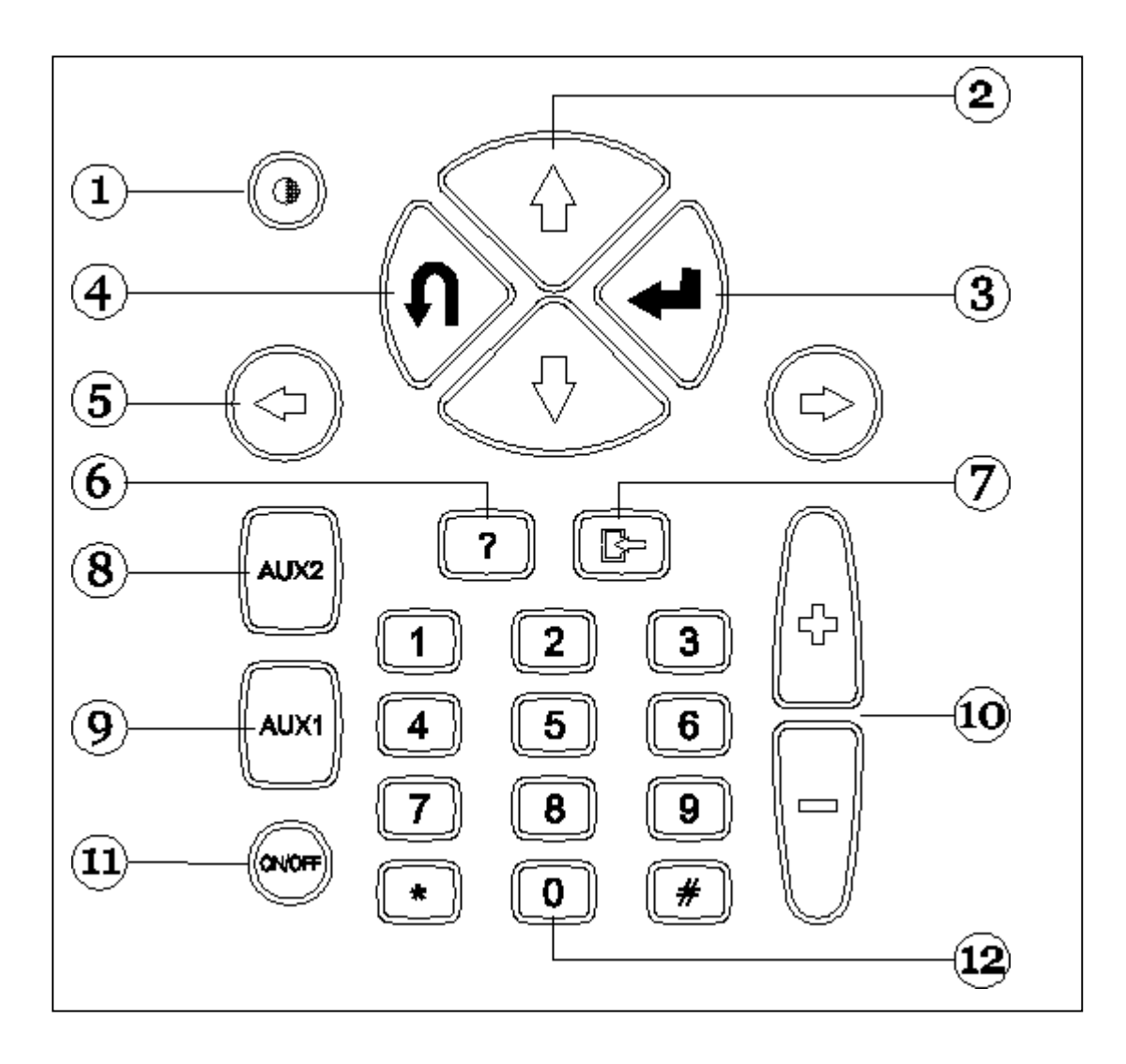

- 1. Contrast control (in combination with up/down direction keys)
- 2. Up/down direction keys (shift cursor up/down)
- 3. ENTER key (confirms entry)
- 4. CANCEL/EXIT key (returns to previously enabled function)
- 5. Left/right direction keys (shift cursor to the left/right)
- 6. HELP key (displays online guide, if available)
- 7. DELETE key (deletes single stored error)
- 8. AUX 2 key (auxiliary functions)
  9. AUX 1 key (auxiliary functions, error alarm silencing)
- 10. SCROLL UP/DOWN keys (scroll up/down displayed pages)
- 11. ON/OFF key
- 12. Numeric keyboard

### **INTERFACE MODULES**

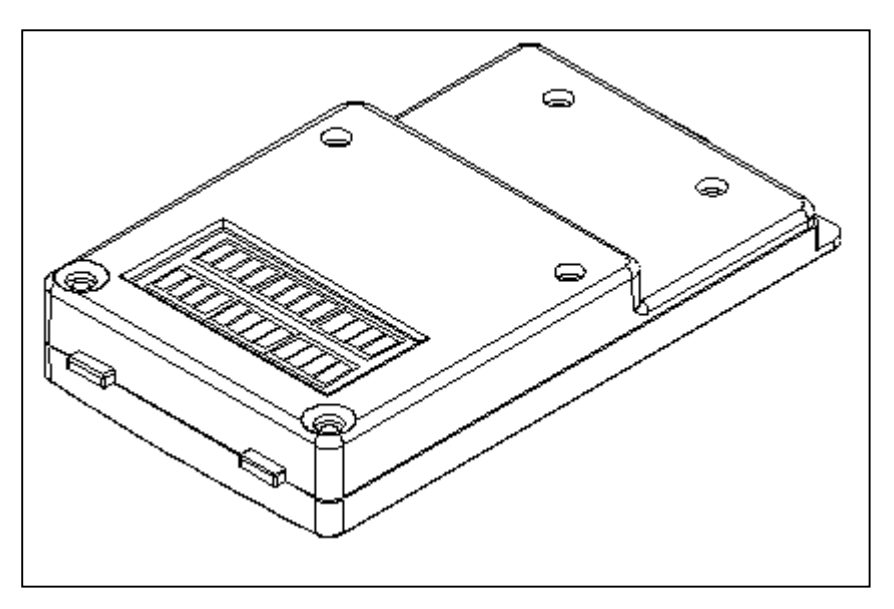

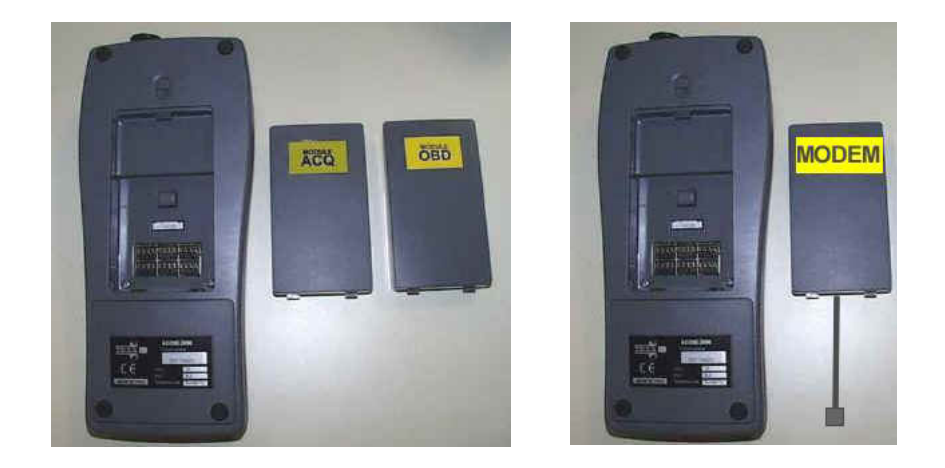

AVAILABLE MODULES:

OBD (On Board Diagnosis) - self-diagnosis module ACQ (Acquisition) – classic / multimeter / oscilloscope diagnosis module MDM 56 (MODEM) - AXONE updating system via the Internet

AXONE2000 communication system is controlled through the upper connector. Module installation (when AXONE 2000 Scan Tool is OFF)

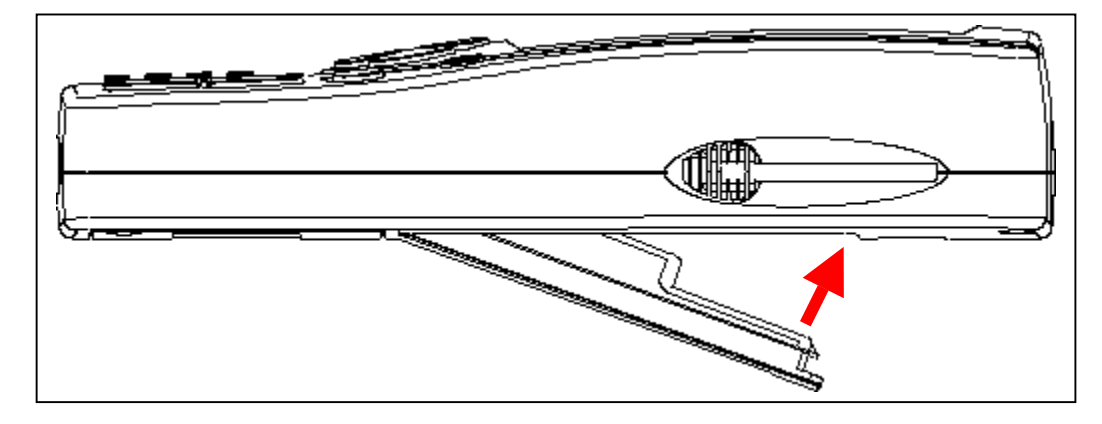

### **MEMORY CARD**

16 MB FLASH-ROM card for software and stored data (to be installed when AXONE2000 Scan Tool is OFF)

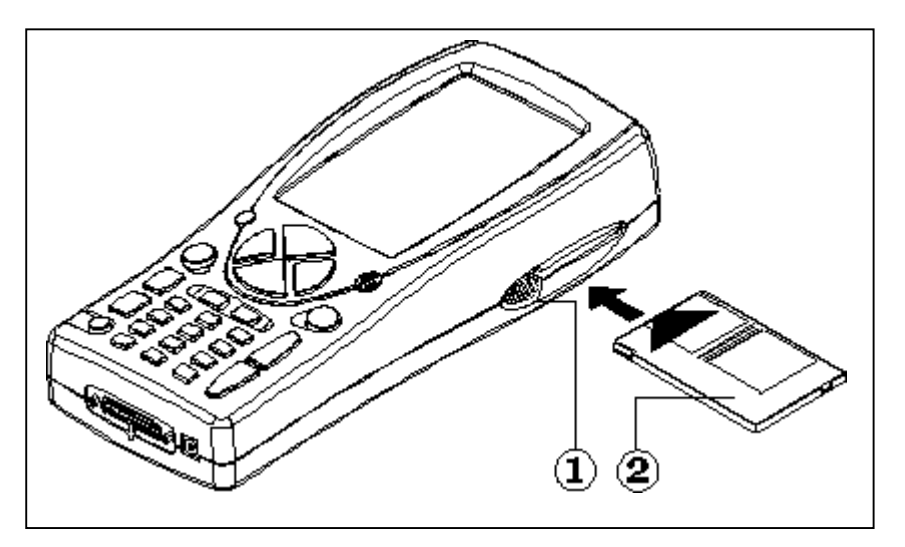

### POWER SUPPLY

Input voltage: 12-15 V D.C. Absorbed power: 10 W Inner Ni-MH battery pack: (operating range: 2 hours)

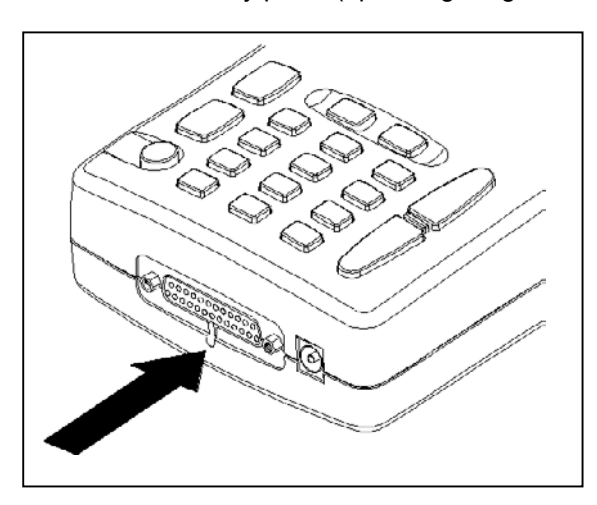

**Opening the battery cover:** insert a screwdriver bit where shown and release the tab. The battery cover will open.

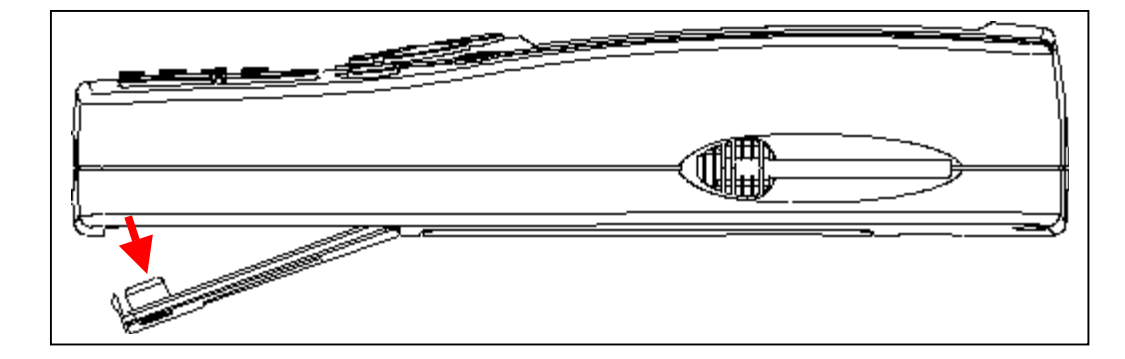

### **RECHARGING THE BATTERY PACK:**

Connect the battery charger (transformer) to a 220V outlet. Never use AXONE2000 Scan Tool when under recharge. Battery charger must only be used to recharge the battery.

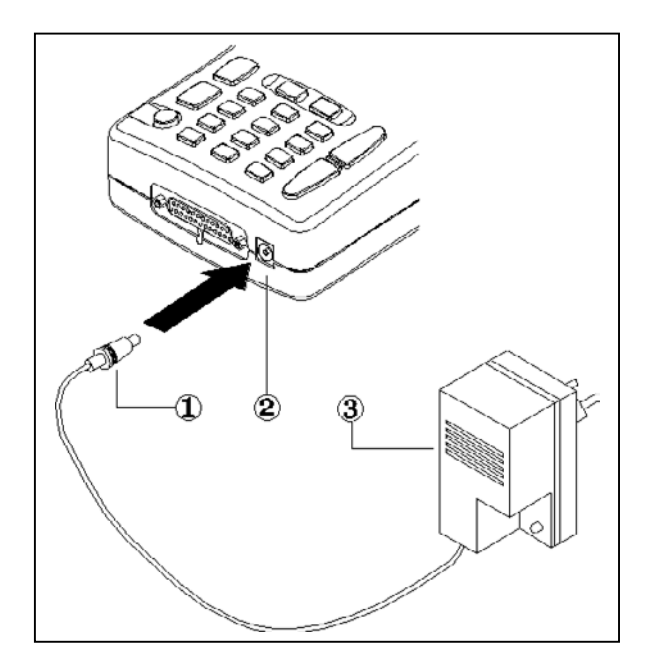

### NOTE ON BATTERY PACK RECHARGE

- 1. The first two charges of the battery pack must last at least 12 hours. The battery charger will turn automatically off
- 2. after a complete charging cycle.
- 3. AXONE2000 Scan Tool must be recharged only at room temperature (20°C)

AXONE2000 SCAN TOOL POWER SUPPLY VIA VEHICLE BATTERY NOTE: CONNECT AXONE2000 SCAN TOOL TO COMMUNICATE WITH OBD MODULE: THE SCAN TOOL CAN COMMUNICATE WITH THE MODULE ONLY IF CONNECTED TO THE MODULE GROUND REFERENCE, I.E. BATTERY NEGATIVE POLE

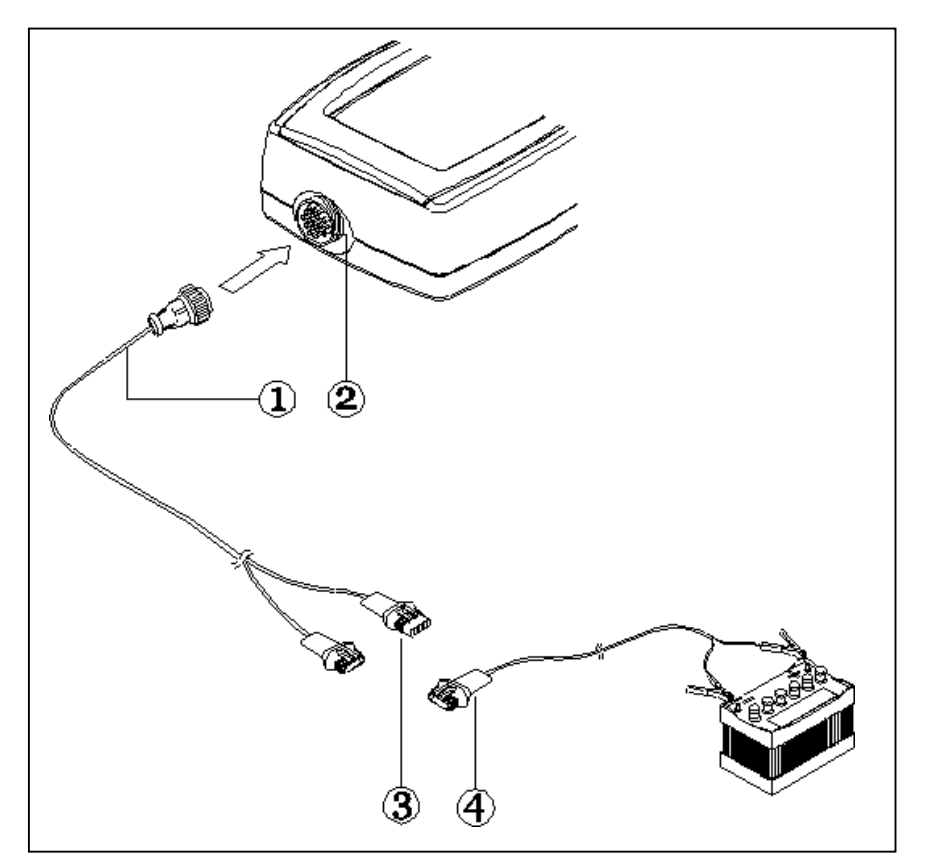

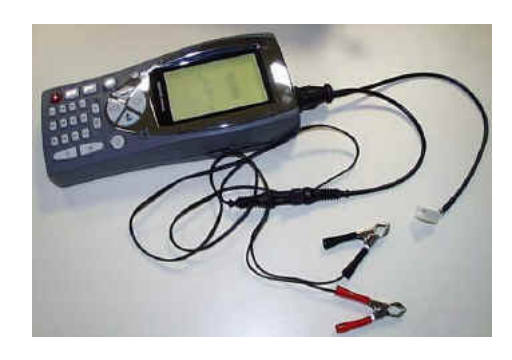

- Connection cable 1.
- 2. AXONE2000 Scan Tool connector
- 3. Connector
- 4. Connection cable to battery

NOTE: when AXONE2000 Scan Tool is power supplied via vehicle battery, the scan tool battery pack is also charged.

### How to activate AXONE 2000 Scan tool

Before asking the activation code, check the presence of all the components here listed: in case you don't find a component, please send a fax to +39 0422 791465 or an E-mail to gpivetta@texa.it

After the Axone activation it's implicit that you accept the content of the package.

### AXONE SUITCASE and KIT CONNECTOR (code 3210/AP2)

• Axone suitcase

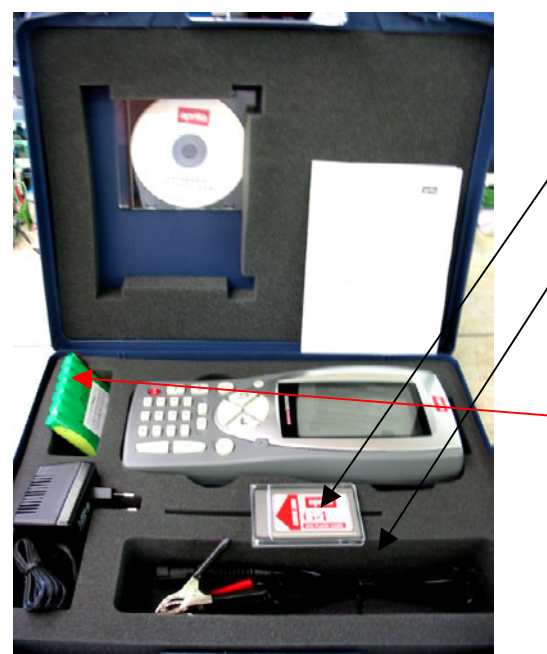

- 1. **3210NAP1**: Axone 2000 Aprilia
- 2. 3220MC1/AP1: Memory card Axone 2000 Aprilia
- 3. 51831210: Power supply 12VDC 1,0A
- 4. **7200052**: Battery feeding cable Axone2000
- 5. CD3210/AP1: CD including multilanguage operating manua
- 6. **74200100**: Battery Axone2000

• Kit connector's box

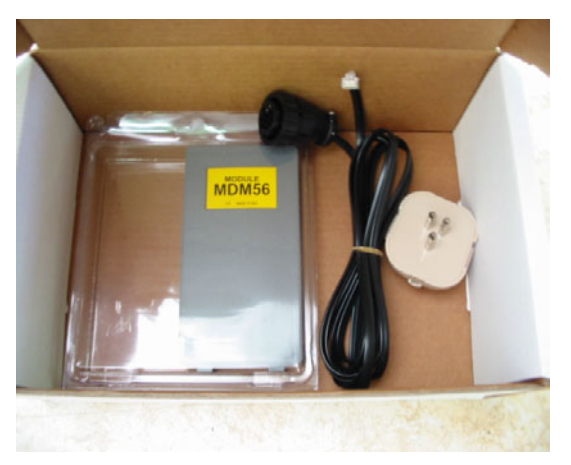

- 7. 3223/01NT: MDM56 module
- 8. **72400100**: Phone cable
- 9. **36070002**: Phone plug 3 poles RJ11

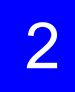

#### AXONE INTERFACES' SUITACASE ( code 3250/1AP1)

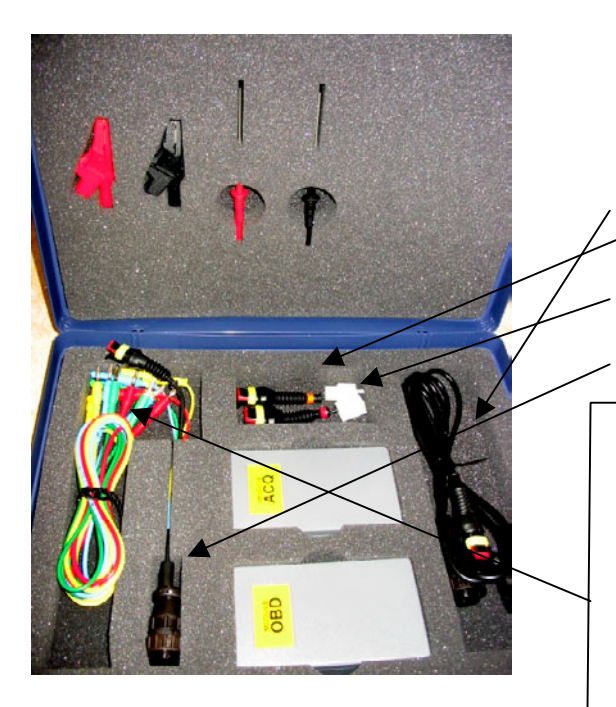

- 1. **3222/02**: ACQ module
- 2. **3221/01**: OBD module

4

5.

6.

- 3. 3151/AP01: Main cable and Marelli Axone Aprilia
  - 3151/AP02: Cable SAGEM system Axone Aprilia
  - 3151/AP03: Cable DITECH system Axone Aprilia
  - 72031224: Extension cable low tension kit
- 7. **36321110**: cable UNIP. BANANA M-M 4mm L=150 cm RED
- 8. **36321114**: Cable UNIP. BANANA M-M 4 mm L=150 cm BLUE
- 9. **36321116**: Cable UNIP. BANANA M-M 4 mm L=150 cm GREEN
- 10. **36321118**: Cable UNIP. BANANA M-M 4 mm L=150 cm YELLOW
- 11. **36438102**: Crocodile twizeer ATT BANANA F4mm BLACK
- 12. 36438100: Crocodile twizeer ATT BANANA F4mm RED
- 13. **3633261302**: Ferrules ATT BANANA F4mm L=157 BLACK
- 14. 3633261300: Ferrule ATT BANANA F4mm L=157 RED

## APRILIA AXONE 2000 SCAN TOOL ACTIVATION REFERENCE DATA

| SERIAL NUMBER<br>(on the back side of the scan tool: on the<br>black label)      | s/n T |
|----------------------------------------------------------------------------------|-------|
| <b>SOFTWARE VERSION</b><br>(Instrument ON. The number displayed at the left top) |       |
| LANGUAGE VERSION                                                                 |       |
| FIRST AND LAST NAME of the OWNER                                                 |       |
| COMPANY NAME                                                                     |       |
| ADDRESS                                                                          |       |
| PHONE NUMBER                                                                     |       |
| FAX NUMBER or E-MAIL address                                                     |       |

Send by fax to +39 0422 707458 or e-mail as attachment to gpivetta@texa.it

## **OBD** module updating procedure (FIRMWARE)

OBD module (FIRMWARE) of AXONE2000 scan tool should be updated from memory card when using it for the first time.

- Power AXONE Scan Tool ON and select the icon "SERVICE" through the direction keys.
- □ Press ENTER.

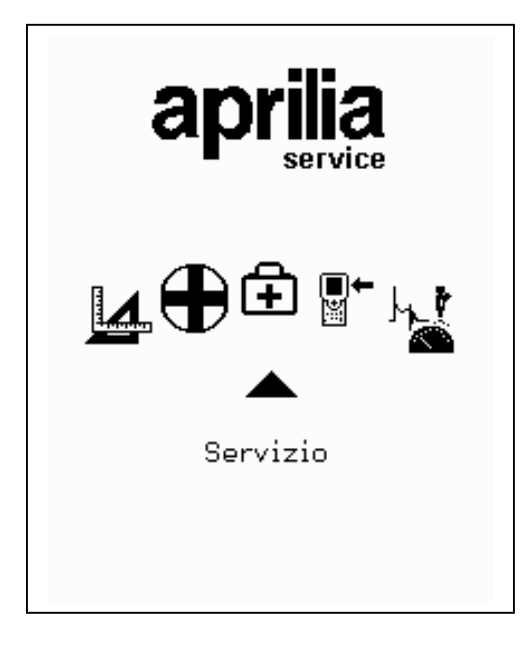

- Select the option "Update firmware" through the direction keys.
- Press ENTER

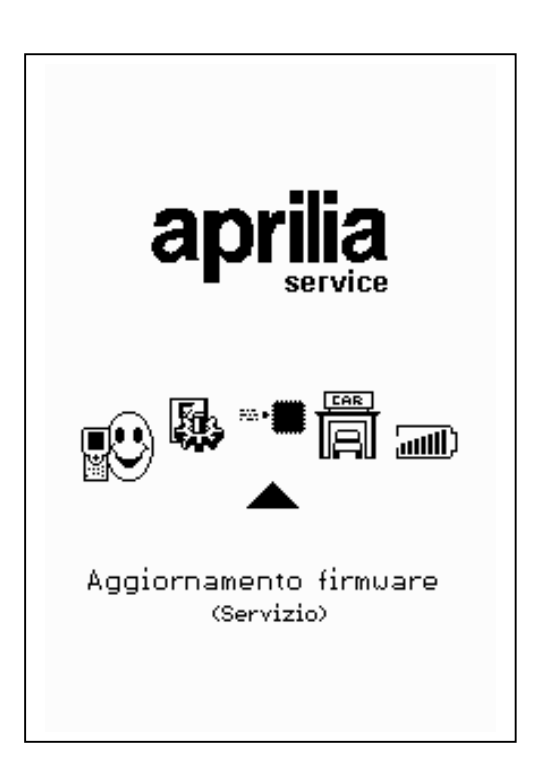

Press ENTER to confirm firmware updating.

(Press BACK for no updating).

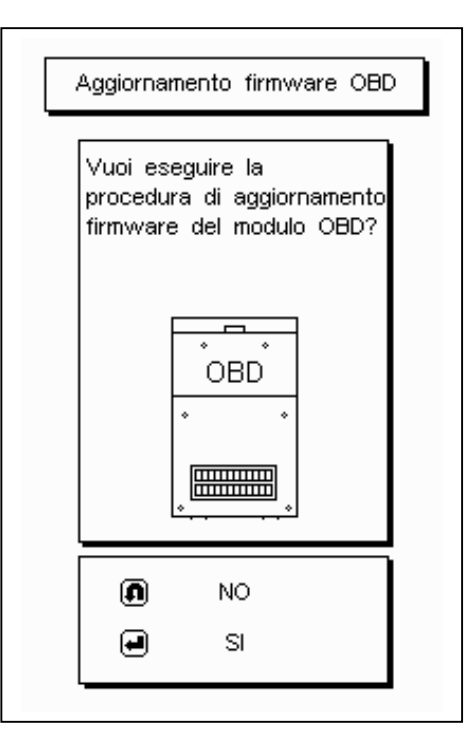

Updating will last approx. 4 minutes: press ENTER to start and wait.

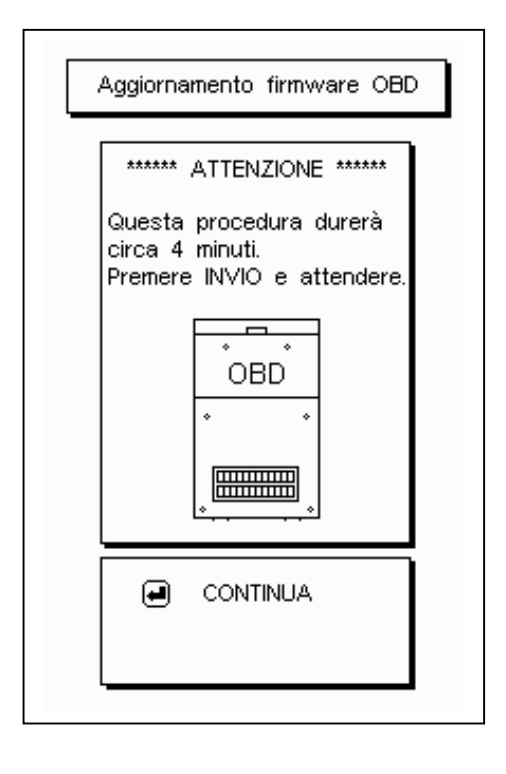

**Do not hit any keys** when updating.

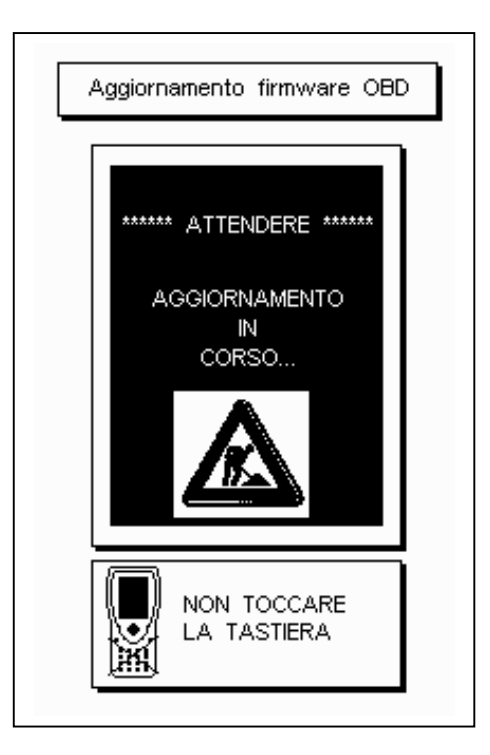

OK (thumb up): OBD module successfully updated. Press ENTER to quit.

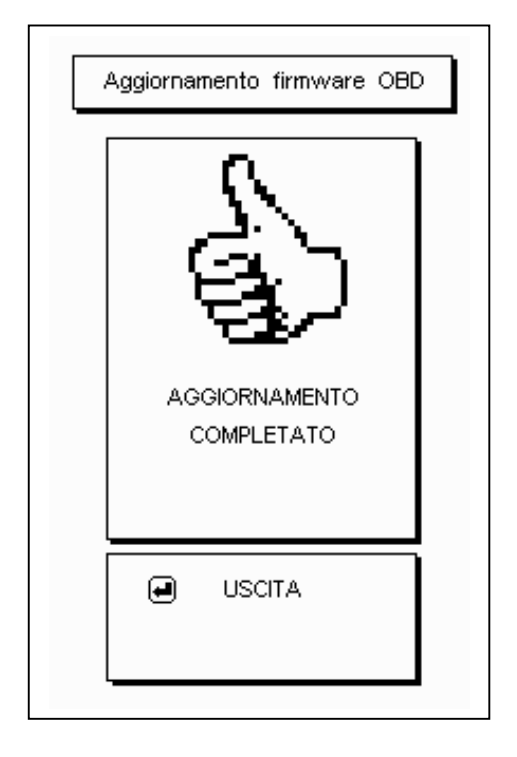

## **BELF-DIAGNOSIS**

4

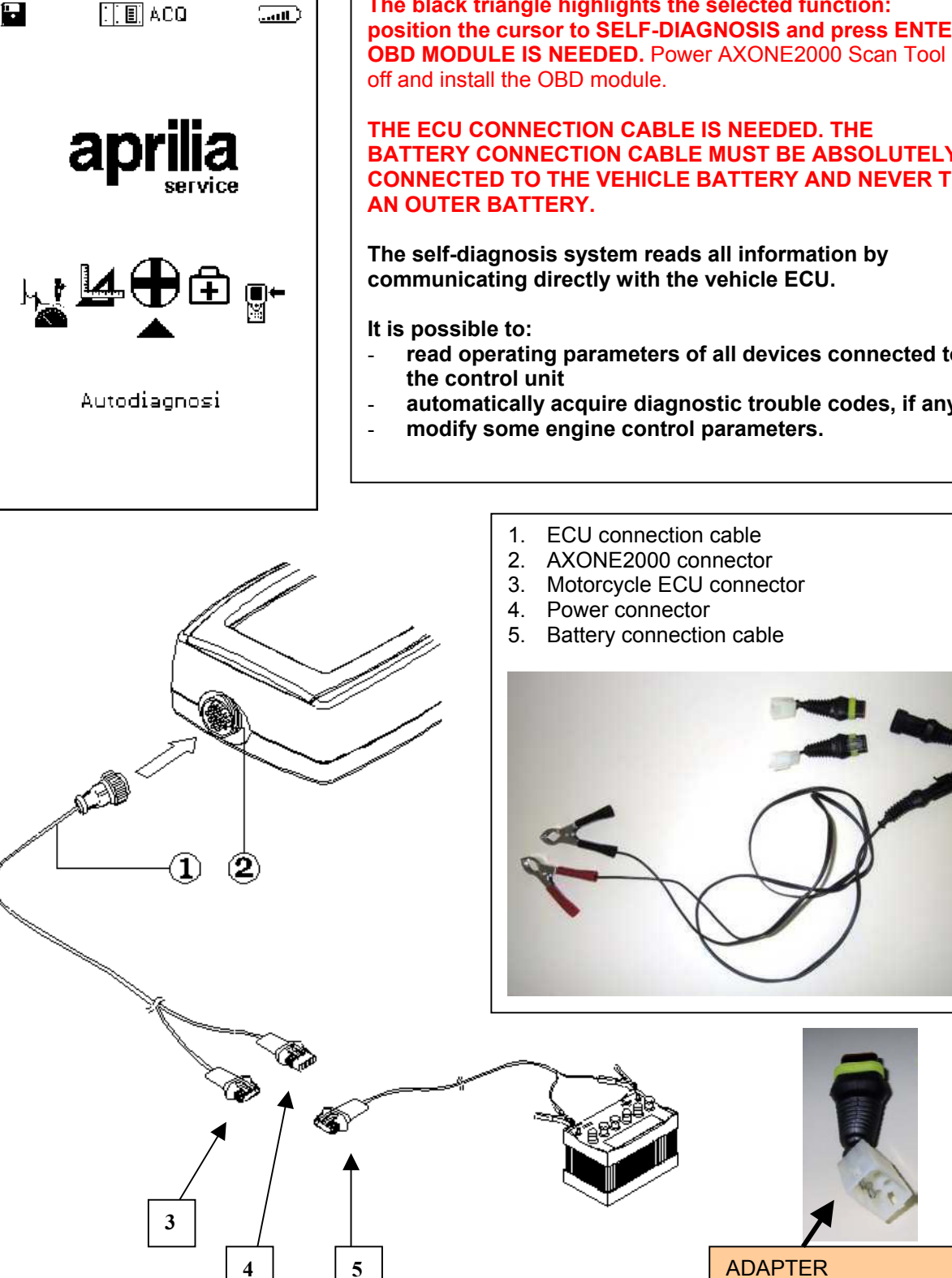

The black triangle highlights the selected function: position the cursor to SELF-DIAGNOSIS and press ENTER.

**BATTERY CONNECTION CABLE MUST BE ABSOLUTELY** CONNECTED TO THE VEHICLE BATTERY AND NEVER TO

- read operating parameters of all devices connected to
- automatically acquire diagnostic trouble codes, if any

3

To be used with ETV Capo Nord and RST Futura

### **GENERAL SCREEN FEATURES**

Screen profile

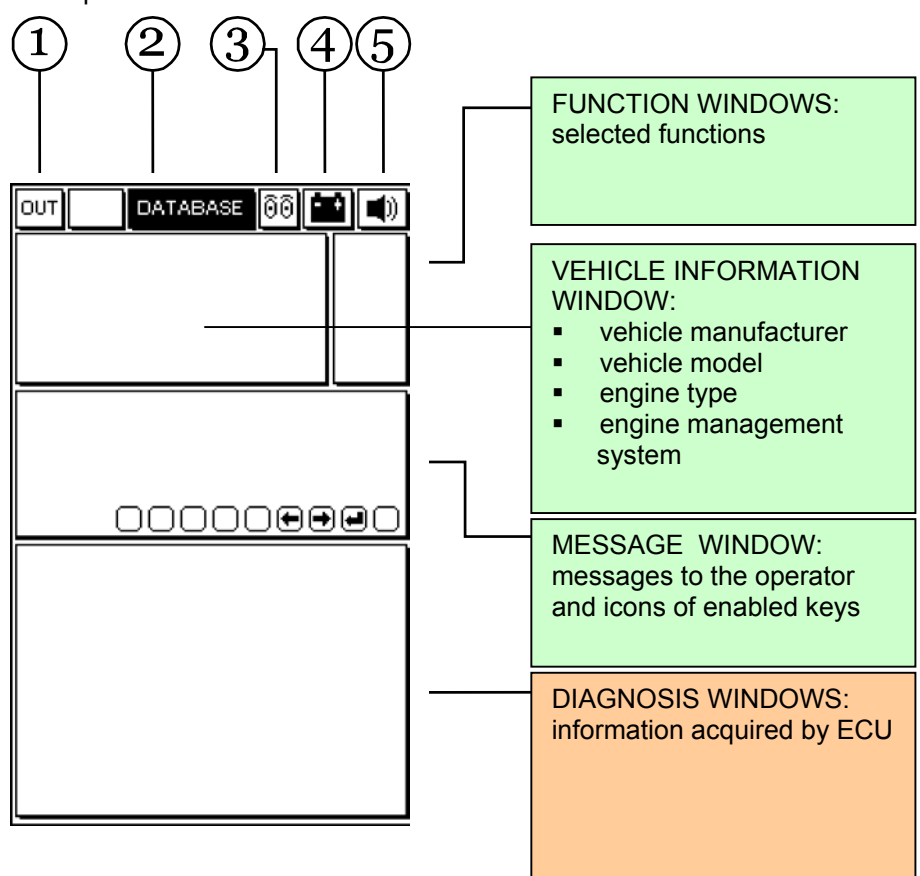

- 1. Exit Key: return to main menu
- 2. DATABASE menu: vehicle selection
- 3. <u>Animated Icon:</u> communication status between AXONE2000 Scan Tool and vehicle ECU. When communicating, the icon is a flashing bulb.
- <u>Battery Pack Icon:</u> slow flashing: battery pack nearly flat fast flashing: battery pack is flat and AXONE2000 Scan Tool will automatically turn off after 20 seconds.
- 5. <u>Beep Icon:</u> enable/disable Scan Tool beeper

The following are VIDEO PAGES for SELECTING the CONNECTION to the vehicle; these pages are stored in Axone Scan Tool and not in the control module.

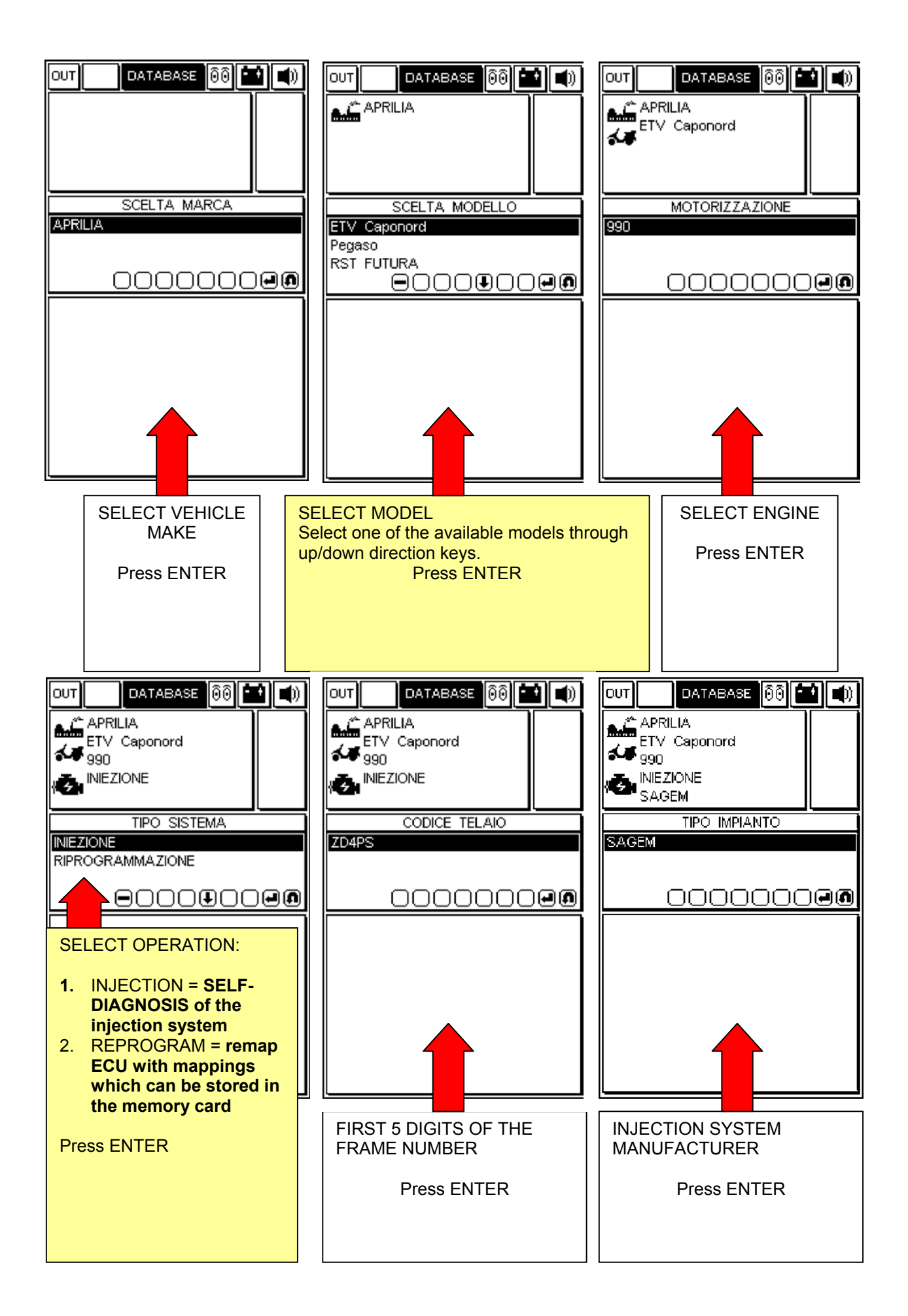

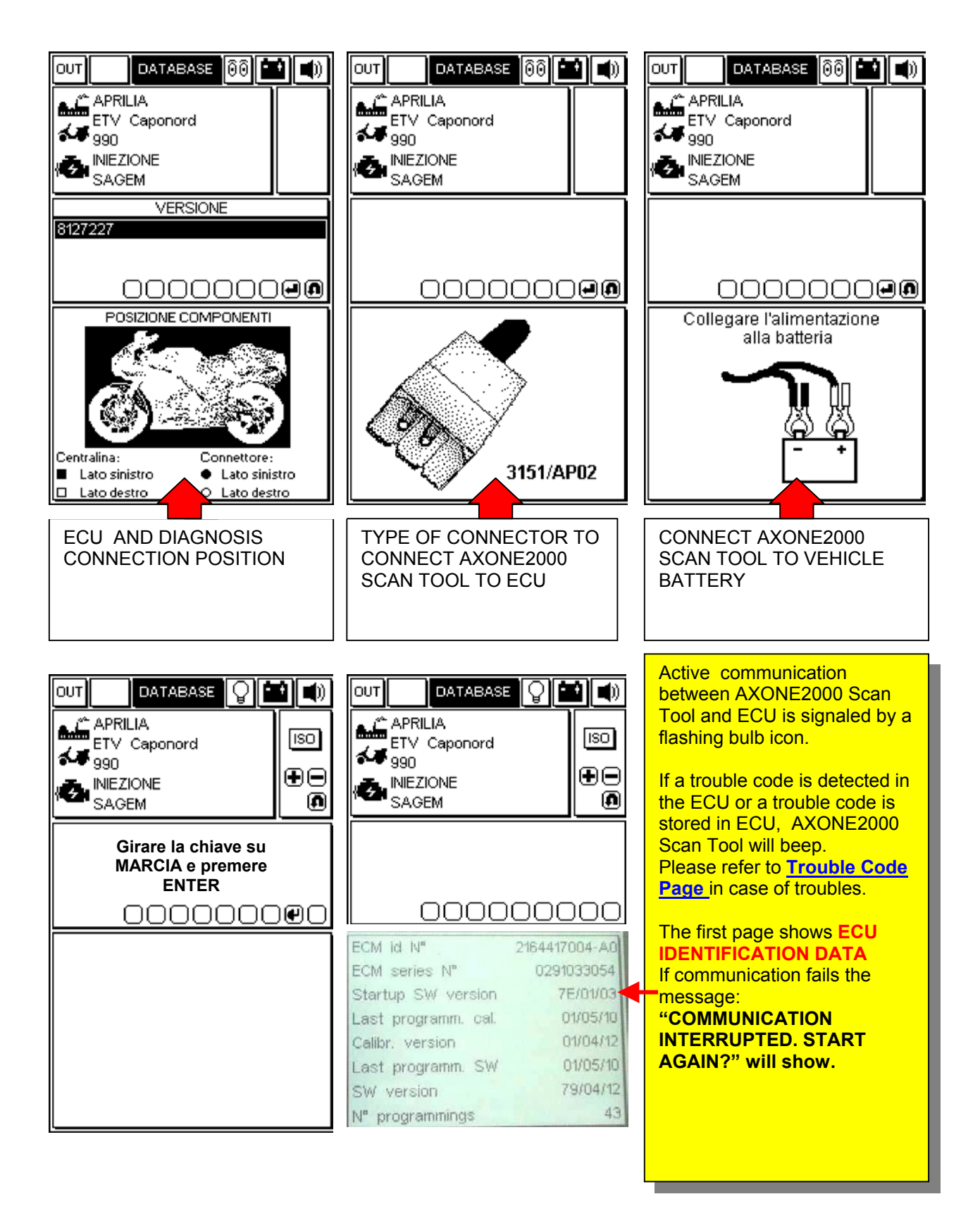

# **OPERATING PAGES (connection with the control unit is ensured if the bulb symbol is flashing)**

### PRESS "+" AND "-" TO SCROLL PAGES UP/DOWN

PAGE SUBJECT IS SYMBOLIZED BY THE ICON IN FUNCTION WINDOWS AT TOP RIGHT.

|                                                                                                    | 0 <b>b</b> |                             |  |  |
|----------------------------------------------------------------------------------------------------|------------|-----------------------------|--|--|
| APRILIA<br>ETV Caponord                                                                                                  |            | ⊧ °C<br>•mV<br>•mS          |  |  |
|                                                                                                    | €●         |                             |  |  |
|                                                                                                    |            |                             |  |  |
| Throttle position                                                                                                    |            |                             |  |  |
|                                                                                                    |            | %                           |  |  |
| Air temperature                                                                                                    |            | %<br>℃                      |  |  |
| Air temperature<br>IACV stepper position                                                                                 |            | %<br>℃                      |  |  |
| Air temperature<br>IACV stepper position<br>Engine temperature                                                           |            | %<br>°C                     |  |  |
| Air temperature<br>IACV stepper position<br>Engine temperature<br>Engine speed                                           |            | %<br>°C<br>°C<br>rpm        |  |  |
| Air temperature<br>IACV stepper position<br>Engine temperature<br>Engine speed<br>Ignition timing                        |            | %<br>°C<br>rpm              |  |  |
| Air temperature<br>IACV stepper position<br>Engine temperature<br>Engine speed<br>Ignition timing<br>Barometric pressure |            | %<br>°C<br>rpm<br>•<br>mBar |  |  |

#### **ENGINE PARAMETERS READING**

To read a parameter:

- 1. select the required parameter through the UP/DOWN direction keys
- 2. Press ENTER to confirm

Only eight parameters can be displayed on each video page. To replace a displayed parameter with another one, select the required parameter through the RIGHT/LEFT direction keys and then press ENTER to confirm.

|                                             | •       |  |
|---------------------------------------------|---------|--|
| APRILIA<br>ETV Caponord<br>990              | এ<br>∎⊖ |  |
| SAGEM                                       |         |  |
|                                             |         |  |
| Ignition switch sense<br>Cooling for status |         |  |
| Side stand status                           |         |  |
| Neutral switch status                       |         |  |
| Diag.test perform.flag                      |         |  |
|                                             |         |  |
|                                             |         |  |
|                                             |         |  |

### **DEVICES STATUS**

The status of some devices connected to ECU is shown. Status may be expressed with certain values.

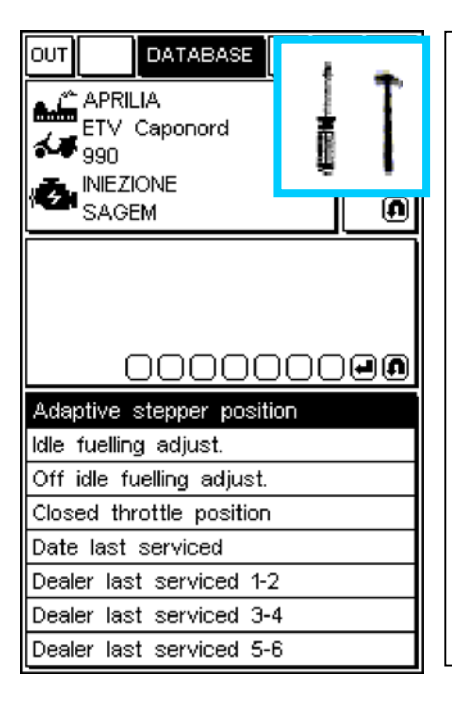

### **MODIFY PARAMETERS**

To modify a parameter:

- 1. select the required parameter through the UP/DOWN direction keys
- 2. press ENTER to start the procedure

| APRILIA<br>ETV Caponord | <b>¢</b> |  |  |  |
|-------------------------|----------|--|--|--|
|                         | <b>⊕</b> |  |  |  |
|                         |          |  |  |  |
| 000000000               |          |  |  |  |
| Cancellazione errori    |          |  |  |  |
|                         |          |  |  |  |
|                         |          |  |  |  |
|                         |          |  |  |  |

### ENABLE DEVICES (IF FITTED)/DELETE DIAGNOSTIC TROUBLE CODES

Press ENTER to confirm deletion of all stored diagnostic trouble codes.

Press ENTER to enable the selected actuator, if fitted.

| APRILIA<br>ETV Caponord | DIAGNO                                                  | OSTIC TROUBLE CODES (DTCs)                                                                                                    |       |  |
|-------------------------|---------------------------------------------------------|----------------------------------------------------------------------------------------------------|-------|--|
|                         | When the ECU detects a DTC, the window below will show. |                                                                                                    |       |  |
|                         | DIC stat                                                | tus is displayed on the right.                                                                                                    |       |  |
|                         | status                                                  | description                                                                                                    | alarm |  |
|                         | ACT                                                     | trouble code currently active                                                                                                    | ON    |  |
|                         | MEM                                                     | stored trouble code not necessarily active                                                                                        | ON    |  |
|                         | STO                                                     | trouble code deleted from ECU<br>memory.<br>Trouble codes are no longer<br>displayed after AXONE2000 is<br>disconnected from ECU. | OFF   |  |
|                         |                                                         |                                                                                                    |       |  |

### DELETION OF SINGLE DIAGNOSTIC TROUBLE CODES

SELECT SINGLE DTCs THROUGH THE UP/DOWN DIRECTION AND PRESS "DELETE".

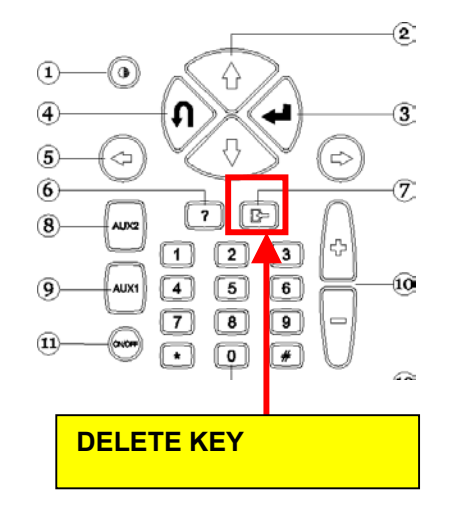

### EXITING PROGRAM AND POWERING AXONE2000 SCAN TOOL OFF

- □ TO RETURN TO THE <u>MAIN MENU</u> FROM ANY PAGE: PRESS EXIT UNTIL CONFIRM EXIT IS DISPLAYED
- PRESS ENTER
- □ PRESS EXIT UNTIL STARTING PAGE IS DISPLAYED (EMPTY PAGE)
- □ SELECT OUT ICON WITH DIRECTION KEYS (TOP LEFT)
- PRESS ENTER
- Development of the power of the axone 2000 scan tool.

# 

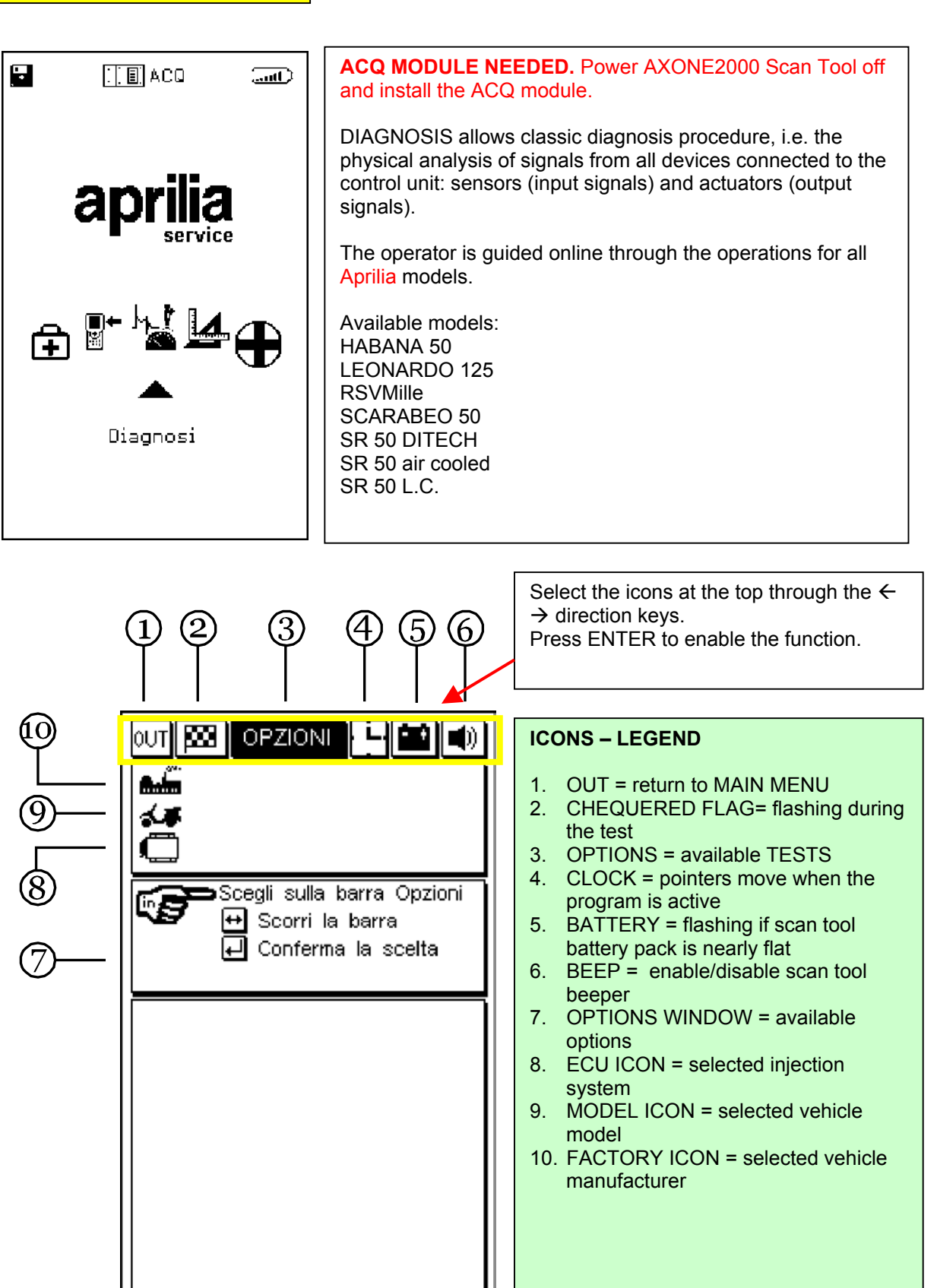

For further details please refer to Axone2000 user's guide on CD-ROM (included in Axone2000 Scan Tool package).

### 

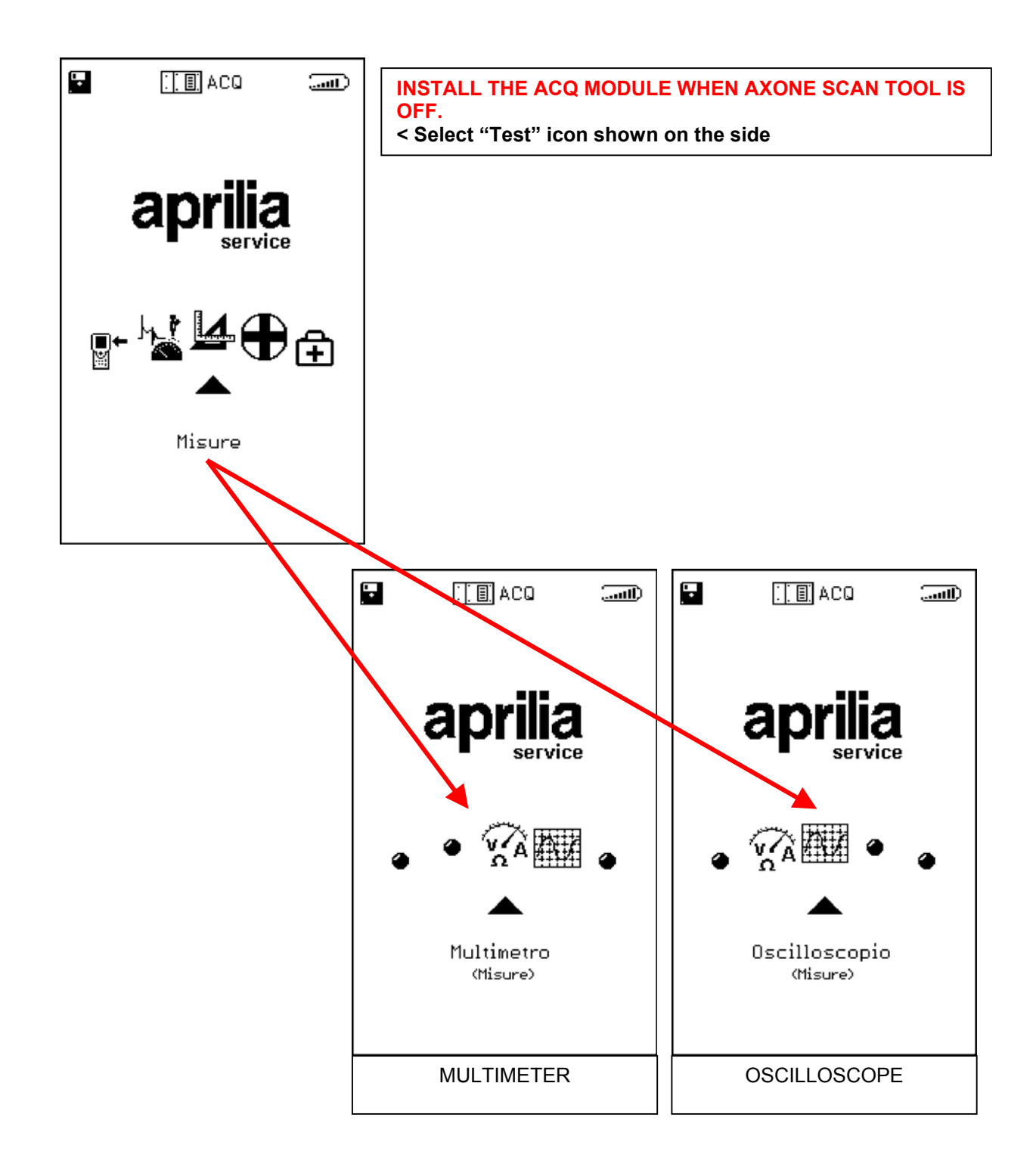

For further details please refer to Axone2000 user's guide on CD-ROM (included in Axone2000 Scan Tool package).

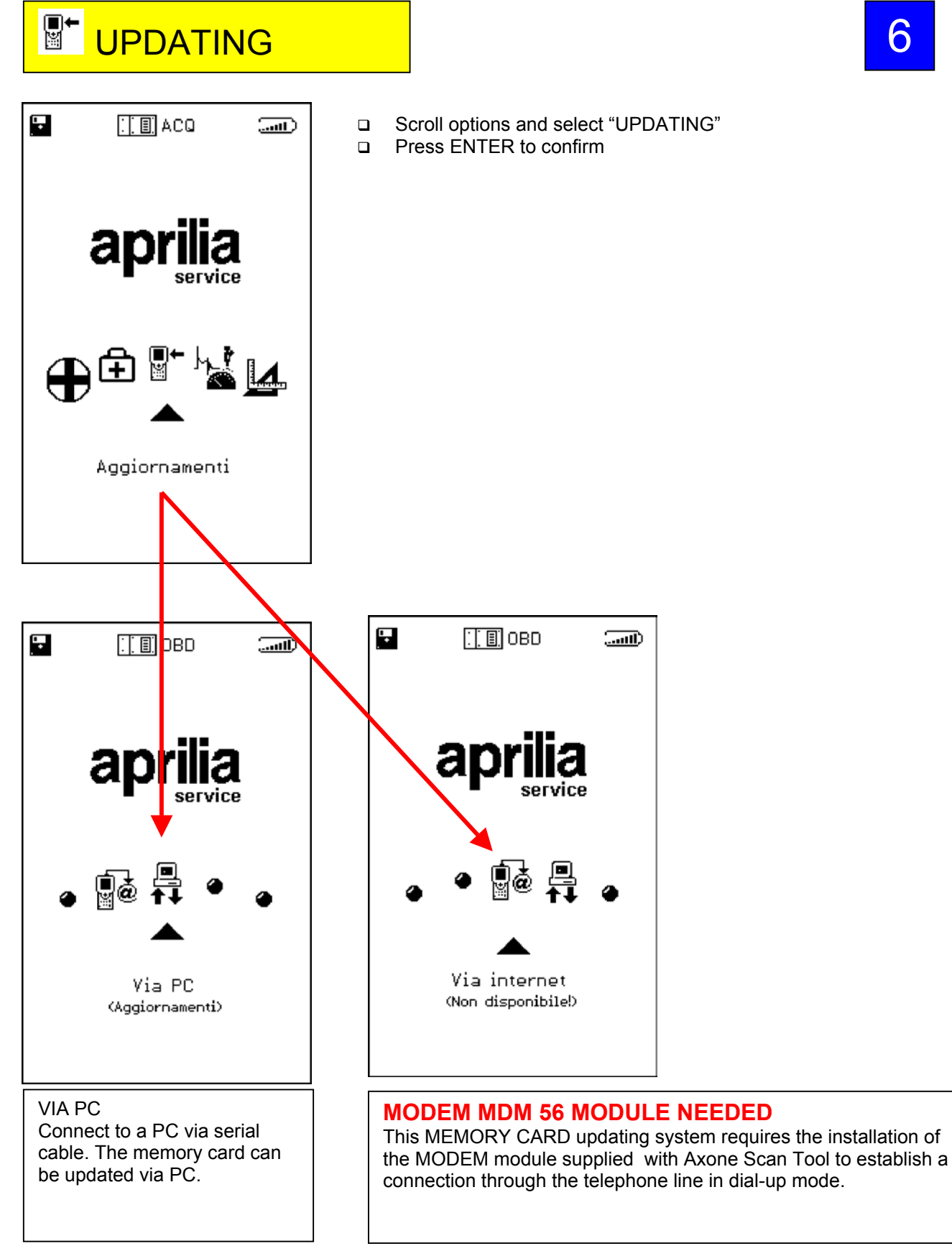

6

For further details please refer to Axone2000 user's guide on CD-ROM (included in Axone2000 Scan Tool package).